## 小児薬物療法認定薬剤師 必須業務実績報告提出手順

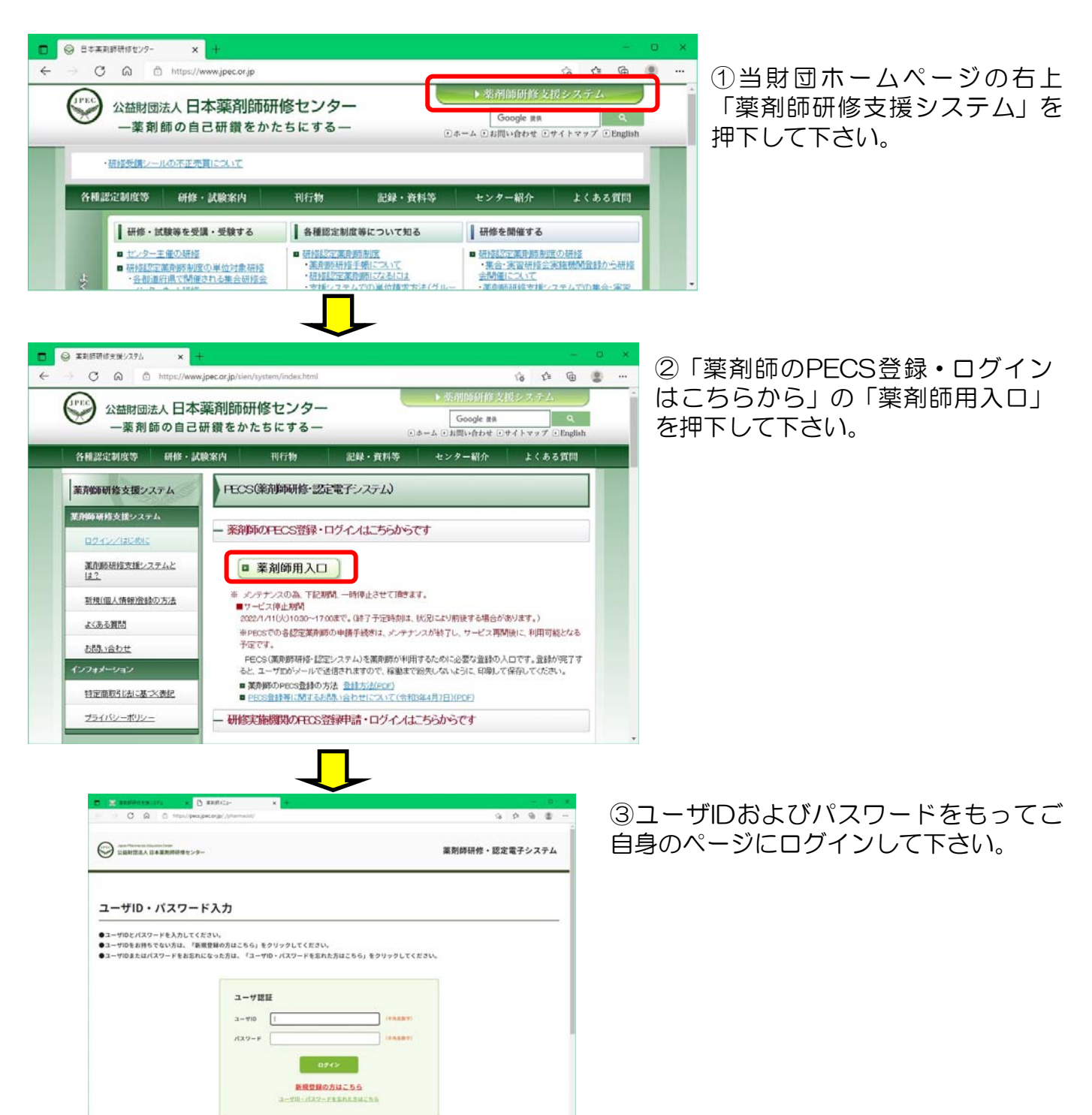

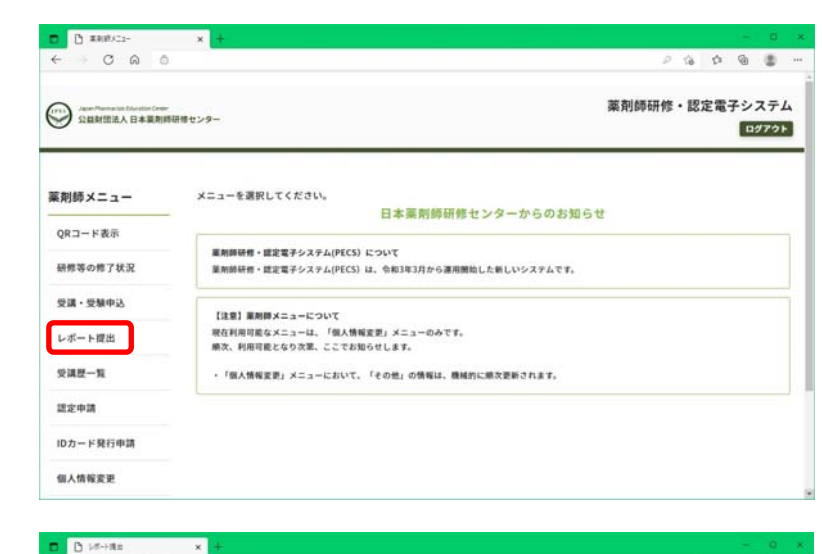

テンプレートファイルにレポート内容を記入しアップロード後、次へボタンをクリックしてください。

○日本、毎月時時・認定電子シストにログインレーレポート提出を選択し、該当の報告者を選択します。 再びテンプレートは表示されますが、無難してください。 ※レポート情報の[ファイルを選択]ボタンを押し、報告書ファイル(PDF形式)を選択します。

() 小児必須業務実績報告(提出期限2022/4/1~2023/3/31の報告)

43大01 (京田市師福田) .docs

③テンプレートのリンクをクリックし、報告書テンプレート・ファイルをダウンロードします。
③車用時間修・認定電子システムを一旦、終了してください。
④ダウンロードした報告書テンプレート・ファイルに報告内容を記入します。

CQ

薬剤師メニュー

QRコード表示

研修等の修了状況

受講・受験申込

レポート提出

受講歷一覧

認定申請 IDカード発行申請

個人情報変更

レポート提出

①報告の種類のプルダウンから該当の報告書を選択します。

※報告書ファイルをWORD形式のまま保存します。

\*WORD形式の報告書ファイルをPDF形式で保存します。

(次へ)ボタンを押し、画面の説明に従って進めます。

レポート入力

種類選択

報告の種類

テンプレートファイル

画面を戻したい場合、ブラウザーの戻 るボタンは使わないでください。必ず 画面の一番下にある「戻る」を使用し て下さい。

④左側メニューの「レポート提出」を押 下して下さい。

⑤記載されている提出手順をよくお読み ください。

「報告の種類」プルダウンで、「小児必 須業務実績報告」を選択して下さい。

それによって「テプレートファイル」が 表示されます。このテンプレートをご自 身のパソコンの任意の場所にダウンロー ドし、一旦システムからログアウトし、 報告書を作成して下さい。

(注意:テンプレートは変更・更新されることがあるため、面倒でも提出の都度、ここからダウンロードして下さい。異なるテンプレートで提出された場合、評価対象外になります)

. . . .

よく読む!

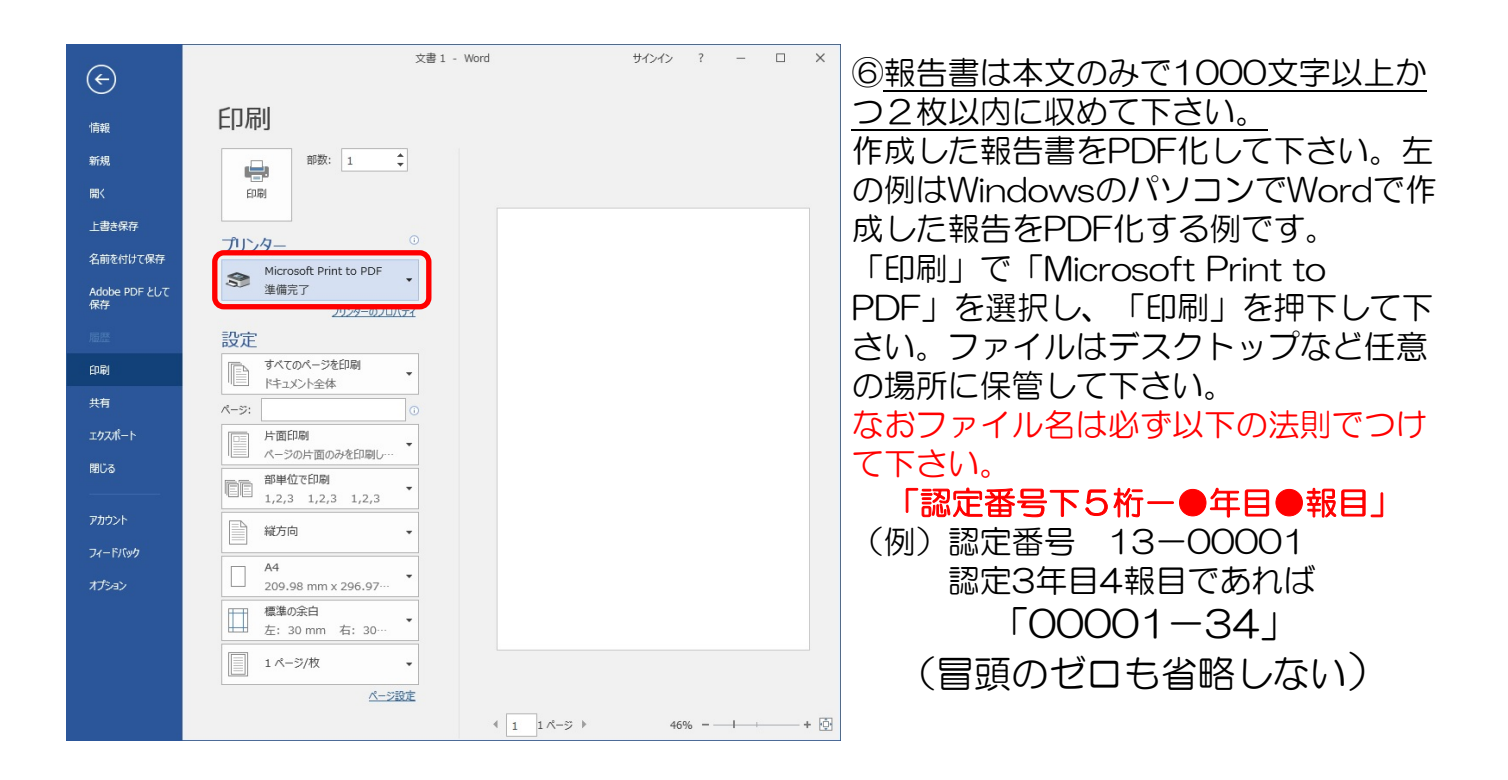

| レポート情報<br>「なな (100) 」 (1 ) 年日 1 年日 (10 KBY)<br>スポ (100) [2745AGHR) ファイムが単代されていません<br>レポート (100) [2745AGHR) ファイムが単代されていません<br>(281:106:1987) アイムマッコードしてくだけい。<br>申請料支払<br>「の気化(何3) 0円<br>★9556 0門                                             | レポート情報<br>NAR 200 IV 9日 1 NG (NARY)<br>AR 200 [22-4640R 27-46488511/2506<br>レポート 200 (22-4640R 27-46488511/2506<br>(22-4640R 27-464875-75-40-40458366<br>(22-464875-75-40-404575-75-40-40558366<br>中国科文払 091<br>NG 100 [100 [100 [100 [100 [100 [100 [100                                                                                                    |                                                                                                    | 0 0 0 0                                                   | Ð., |
|----------------------------------------------------------------------------------------------------|----------------------------------------------------------------------------------------------------|----------------------------------------------------------------------------------------------------|-----------------------------------------------------------|-----|
| W1枚     1 単目     W1 (WAWY)       AB     0200                                                                                                    | White     ①型の     1 will (WANP)       Rm     ①型の                                                                                                    | レポート情報                                                                                                    |                                                           |     |
| 衣田     ①200       レポート     ②200       (2月)     (2月)       (2月)     (2月)       (2月)     (2月)       (2月)     (2月)       (2月)     (2月)       (2月)     (2月)       (2月)     (2月)       中請料支払     (2月)       年請料(NG)     (2月)       (2月)     (2月) | RE     1000       レポート     2004       ジアイルに増用のたいまかん       小田田田田田田田田田田田田田田田田田田田田田田田田田田田田田田田田田田田田                                                                                                    | 628 20                                                                                                    | 1 * #I 1 #I (FART)                                        |     |
| レビート (1) (2) イムが増用されていまけん.<br>(2) (1) (10: 1557 - 701)<br>・レビート 1057 フィイムが増用されていまけん.<br>(2) (10: 1557 - 701)<br>・レビート 1057 フィイムが増用されていまけん.<br>(2) (1) (1) (1) (1) (1) (1) (1) (1) (1) (1                                                    | レビート (1) (2)・イムが展開されていまけん.<br>(2) (2)・イムが展開されていまけん.<br>(2) (2) (2) (2) (2) (2) (2) (2) (2) (2) | an (120)                                                                                                    |                                                           |     |
| 中間料支払<br>中間料支払<br>+###(#(A) 0円<br>+### 0円                                                                                                    | 中語科支払<br>中語科支払                                                                                                    | v#−+ 000                                                                                                    | ファイルの提択     ファイルが提択されていません。       (上版:100.1057)     10071 |     |
| 中間料(%2)     0門       本信集集     0門                                                                                                    | edd#(KD)     0%       \$10586     0%                                                                                                    | 申請料支払                                                                                                    |                                                           |     |
| *珠旗縣 0円                                                                                                    | #988 09                                                                                                    | 中間料(8(2))                                                                                                    | 013                                                       |     |
|                                                                                                    | 200 AN                                                                                                    | The second second second second second second second second second second second second second second second se | 05                                                        |     |
| 2019 OF                                                                                                    |                                                                                                    | 本体領格                                                                                                    | 71.                                                       |     |

 ⑦ 再度自分のページにログインし、「レ ポート提出」を開き、⑤に準じて「報告の 種類」プルダウンで、「小児必須業務実績 報告」を選択して下さい。
画面下方の報告数(●年目●報目)、表題 (作成した報告書と同じ表題)を入力して 下さい。そして「ファイルの選択」から保 存してある報告書(PDF)を選択して下さい。

⑧ 確認画面が表示されます。内容確認 後、最後に「申請」を押下して下さい。そ の後ログアウトして下さい。 問題なく提出が完了するとその旨通知する メールが自動送信されます。

⑨評価者による評価が完了するとその旨通知 するメールが自動送信されます(評価完了ま で数か月を要する場合があります)。

「評価」が「A」もしくは「B」の場合に1 単位付されます。「差し戻し(再提出勧 奨)」の場合は再提出可能です。次頁を参照 して下さい。再提出は再提出期限がメールに 記載されています。

「×」は不可です(再提出もできません)。 これら確認は次頁⑩の通りです。

|           | * <u>e</u> tti. |                                       |   | a . | ¢. | G |       |
|-----------|-----------------|---------------------------------------|---|-----|----|---|-------|
| 薬剤師メニュー   | レポート提出          |                                       |   |     | -  |   |       |
| QRコード表示   |                 | 8                                     |   |     |    |   | <br>- |
| 研修等の修了状況  | レポート入力内容確       | 12<br>調ボタンモクリックしてください。                |   |     |    |   |       |
| 受講·受験中込   | (入力した内容を変更す     | る場合は、戻るボタンをクリックしてください。)               |   |     |    |   |       |
| レポート提出    | 種類選択            |                                       |   |     |    |   |       |
| 交減是一覧     | 報告の種類           | 小児谷須葉務実績報告 (道念期間2022/4/1~2023/3/31の報告 | 0 |     |    |   |       |
| 認定申請      | レポート情報          |                                       |   |     |    |   |       |
| IDカード発行申請 | ***             | 3411 1811                             |   |     |    |   |       |
| 個人情報変更    |                 | 食物アレルギーの薬物療法に介入した1例                   |   |     |    |   |       |
|           | L-8!- F         | 小児菜物療法認定薬剤師新規認定のためのレポート.pdf           |   |     |    |   |       |
|           | 申請料支払           |                                       |   |     |    |   |       |
|           | 0:001 (B(A))    | 0#9                                   |   |     |    |   |       |
|           | ****            | 04%                                   |   |     |    |   |       |
|           | 派费权             | 019                                   |   |     |    |   |       |

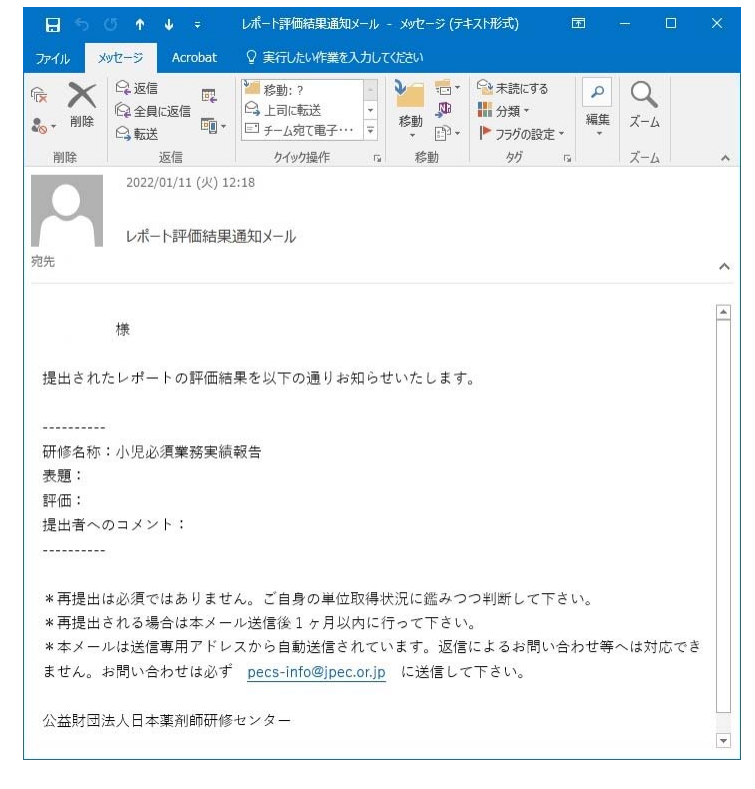

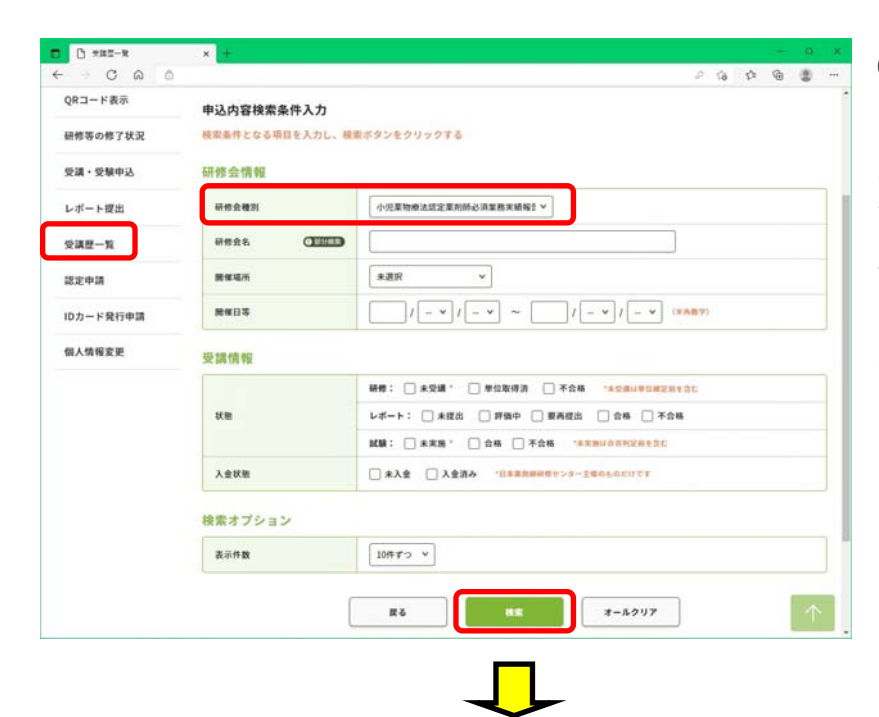

⑩ 自分のページにログインし、
「受講履歴」を押下、「研修会種
別」のプルダウンで「小児薬物療法
認定薬剤師必須業務実績報告」を選択し、画面下「検索」を押下して下さい(他の項目は特に設定しないでの検索をお勧め致します)。

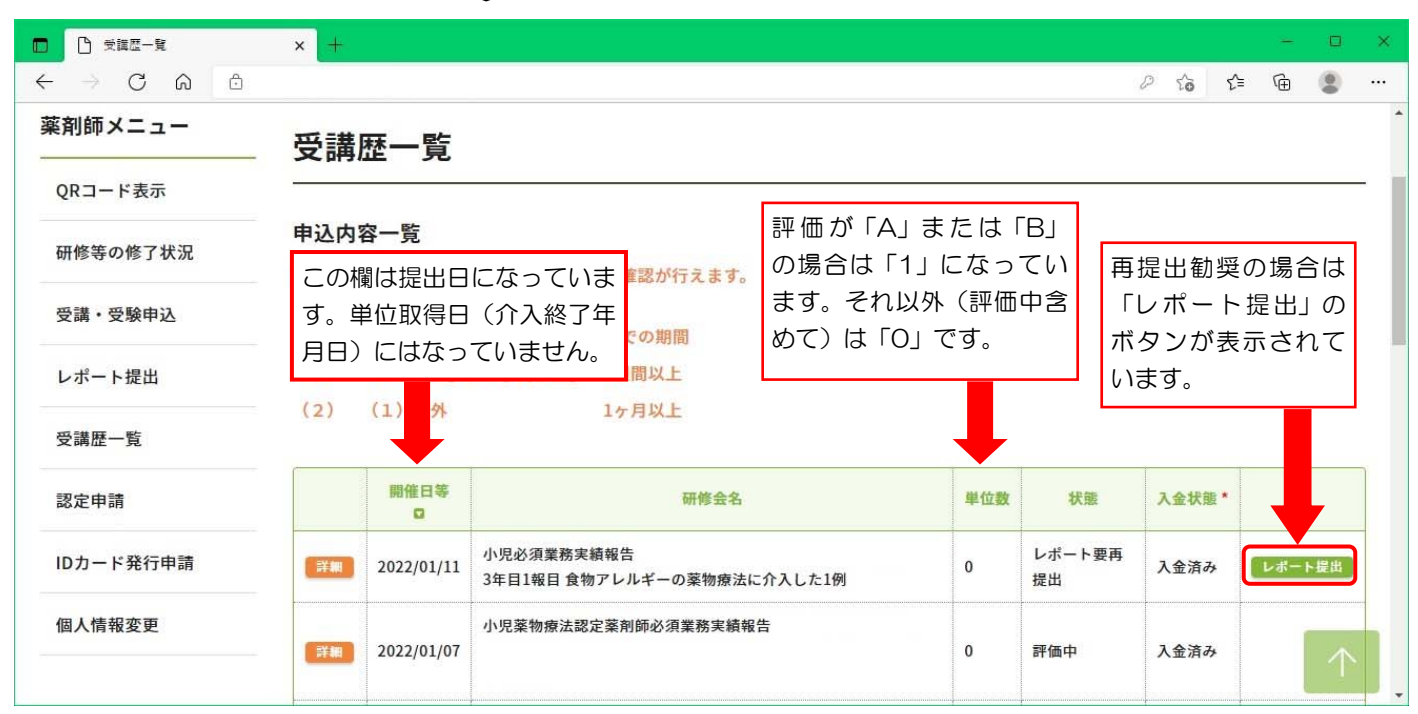

| 6 0 0 0 | × +              |                                                                     | -  | ŵ | G | - |   |
|---------|------------------|---------------------------------------------------------------------|----|---|---|---|---|
|         | レポート情報           |                                                                     | 10 | * |   |   |   |
|         | 555 OZD          | 1 ¥ #0 1 #0 (FARY)                                                  |    |   |   |   | ١ |
|         | 88 <b>(12)</b>   |                                                                     |    |   |   |   | 1 |
|         | ₩#=+ <b>(11)</b> | ファイルの連邦 ファイルが連邦されていません (上面:1885年1月1日) (上面:1885年1月1日) (上面:1885年1月1日) |    |   |   |   | J |
|         | 申請料支払            |                                                                     |    |   |   |   |   |
|         | 中加料(8(込)         | 011                                                                 |    |   |   |   |   |
|         | *0.94            | OPJ                                                                 |    |   |   |   |   |
|         | 1.00000          | 00                                                                  |    |   |   |   |   |

①「再提出勧奨」となった報告には一番右
に「レポート提出」のボタンがありますの
で、ここから再提出が可能です。メールに
記載されている再提出期限までに、前出の
④~⑧同様にして再提出して下さい。
但し、再提出の場合、報告数(●年目●報
目)は初回提出時と同じとし、報告書
(PDF)ファイル名と表題は初回提出時の
ファイル名・表題の頭に「【再提出】」を
冠して下さい。

評価が完了すると⑨同様にメールにて通知されます。